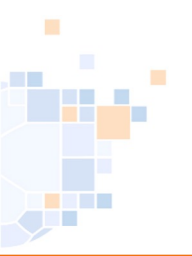

### **Dokumentation des Ablaufs**

Stand: 10.07.2023

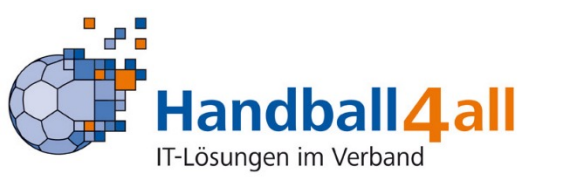

### Übersicht und Prozessablauf

| Pkt. | Termin | Aufgabe                                                                        | Hinweise                           | H4A | SP-A | SL | SR-A | Verein |
|------|--------|--------------------------------------------------------------------------------|------------------------------------|-----|------|----|------|--------|
| 1    | 15.01. | neue Sommer- und Hallenrunde angelegt                                          | MS-Meldung möglich                 | DB  |      |    |      |        |
| 2    | 15.01. | Rahmenterminplan hinterlegt                                                    |                                    | DB  |      |    |      |        |
| 3    |        | Runde in Saisonstammdaten anlegen                                              |                                    |     |      | 7M |      |        |
| 4    |        | MS-Meldung einrichten                                                          |                                    |     |      | 7M |      |        |
| 5    |        | MS melden                                                                      | nur über Vereinskonto!             |     |      |    |      | 7M     |
| 6    |        | Rahmenspielpläne anlegen                                                       |                                    |     |      | 7M |      |        |
| 7    |        | Staffeln anlegen                                                               |                                    |     |      | 7M |      |        |
| 8    |        | für Planung freigeben                                                          |                                    |     |      | 7M |      |        |
| 9    |        | Eingabe und Abstimmung Spieltermine                                            |                                    |     |      |    |      | 7M     |
| 10   |        | Planung beenden (Vereinsfreigabe aufheben)                                     |                                    |     |      | 7M |      |        |
| 11   |        | Veröffentlichung Spielpläne (Webanzeige)                                       |                                    | DB  |      |    |      |        |
| 12   |        | Beenden der Saison und ggf. Datensicherung SR                                  | siehe nächste Seite                |     |      |    | PII  |        |
| 13   | Neu!   | Saisonwechsel für Untergliederungen und Verband                                | Kostenumlage ist definitiv         |     | PII  |    |      |        |
|      |        | ightarrow alte Saison ist abgeschlossen (Daten sind nicht mehr zu bearbeiten!) | Spiele, Einteilung, Ansetzung, Beo |     |      |    |      |        |
| 14   |        | Übernahme Spielpläne nach PII                                                  | ab Staffelanlage möglich           | DB  | PII  |    |      |        |
| 15   |        | SRE: Basisdaten prüfen und bearbeiten (vor der ersten Spieleinteilung!)        | weitere Hinweise beachten          |     |      |    | PII  |        |

#### Legende:

- Verantwortlichkeiten: Verein
   Schiedsrichter-Admin (SR-A), Staffelleiter (SL), Spielplan-Admin (SP-A), Handball4all (H4A)
- Modulangabe:
   Siebenmeter (7M), Phoenix II (PII), Datenbank (DB)

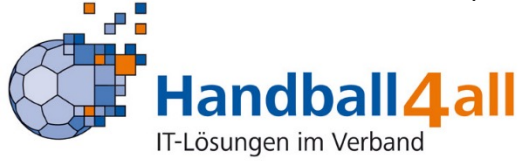

#### Zu 12. Beenden der Saison und ggf. Datensicherung SR

- Nach dem Vollzug des Vorgangs "Saisonwechsel" durch Spielplan-Admin ist die letzte Saison vollständig durch die neue Saison ersetzt.
- Es ist daher wichtig und erforderlich, die Einsatz-Statistik unbedingt zuvor abschließend zu berechnen und ggf. zu exportieren.

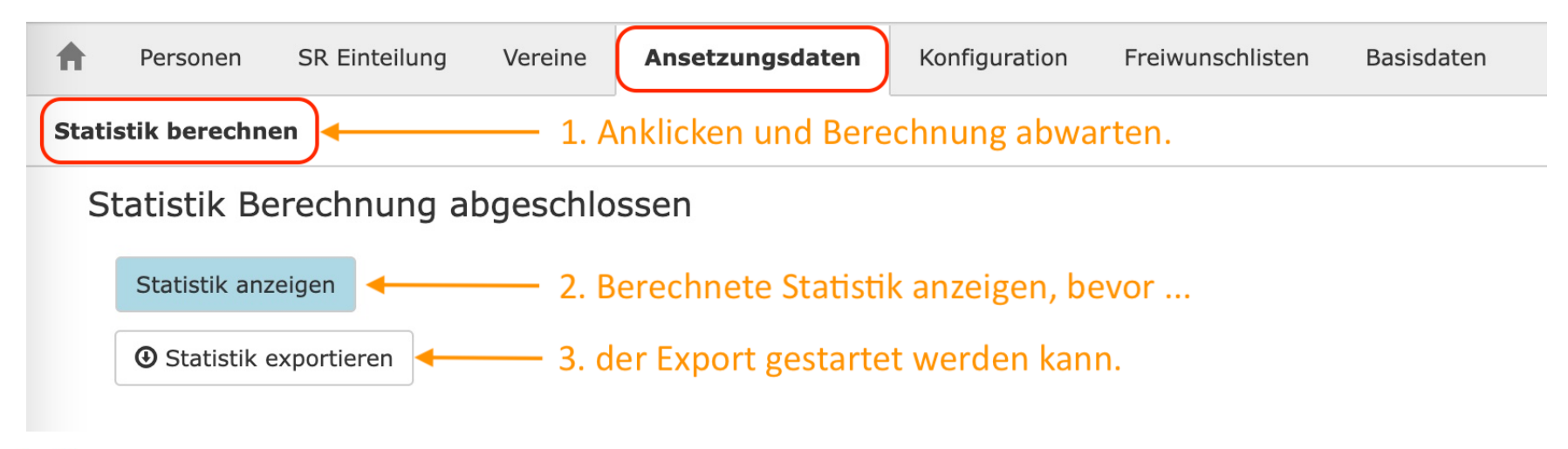

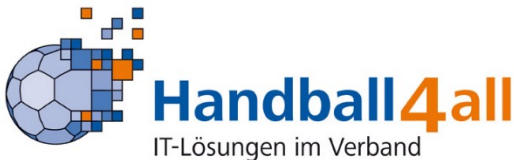

### Zu 13. Saisonwechsel für Untergliederungen und Verband - Übersicht

| <b>A</b> Spielplan            |                  |                   |                                                                                                    |  |  |  |  |  |
|-------------------------------|------------------|-------------------|----------------------------------------------------------------------------------------------------|--|--|--|--|--|
| Staffeln Prüfung Saisonwechse | I                |                   |                                                                                                    |  |  |  |  |  |
| Saisonwechsel                 |                  |                   |                                                                                                    |  |  |  |  |  |
| Verband/Bezirk                | Saison           | Saison gewechselt | letzter Rahmentermin: <b>30.06.2023</b><br><b>ACHTUNG:</b> Rahmentermine gelten für alle Bezirke/Kreise und für den Verband.                                                                                                    |  |  |  |  |  |
| Badischer HV                  | Saison 2022/2023 | 0                 |                                                                                                    |  |  |  |  |  |
| Bezirk Alb-Enz-Saal           | Saison 2022/2023 | 0                 | Rahmentermine anlegen bis: 30.06.2024 Rahmentermine erzeugen                                                                                                    |  |  |  |  |  |
| Bezirk Rhein-Neckar-Tauber    | Saison 2023/2024 | 0                 | Dieser Schritt kann übersprungen werden, wenn die benötigten Tage bereits vorhanden sind.<br>(Siehe letzter Rahmentermin)                                                                                                    |  |  |  |  |  |
| * eigener Verband             | Saison 2019/2020 | 0                 |                                                                                                    |  |  |  |  |  |
| % anderer Verband             | Saison 2023/2024 | 0                 | Verband/Bezirk: Badischer HV V Saison wechseln                                                                                                    |  |  |  |  |  |
|                               |                  |                   | ACHTUNG!<br>Der Saisonwechsel kann nicht rückgängig gemacht werden.<br>Wenn Sie sicher sind, bestätigen Sie bitte den Abschluss aller Eintragungen für die folgenden Bereiche.<br>(Daten abschließend bearbeitet, ausgewertet und ggf. gesichert)<br>Spielplan<br>Schiedsrichter-Einteilung/Statistik<br>Beobachtung /Auswertung |  |  |  |  |  |

#### Neue Maske für Saisonwechsel und anlegen der neuen Rahmentermine.

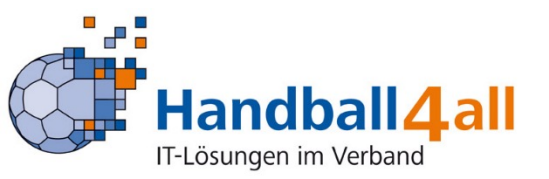

### Zu 13. Saisonwechsel für Untergliederungen und Verband - neue Rahmentermine

letzter Rahmentermin: 30.06.2023 ACHTUNG: Rahmentermine gelten für alle Bezirke/Kreise und für den Verband.

Rahmentermine anlegen bis:

30.06.2024

Rahmentermine erzeugen

Dieser Schritt kann übersprungen werden, wenn die benötigten Tage bereits vorhanden sind. (Siehe letzter Rahmentermin)

Unveränderte Maske zum Anlegen der neuen Rahmentermine (auch für FWL). Diese können unabhängig vom Saisonwechsel aktualisiert werden.

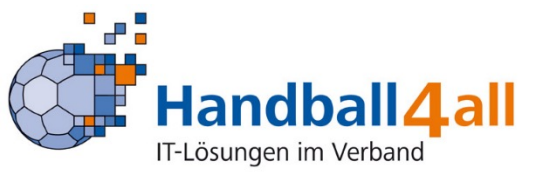

#### Zu 13. Saisonwechsel für Untergliederungen und Verband - Ausführung

| Verband/Bezirk: |
|-----------------|
|-----------------|

| Badischer HV               |
|----------------------------|
| Bezirk Alb-Enz-Saal        |
| Bezirk Rhein-Neckar-Tauber |
| eigener Verband            |
| % anderer Verband          |

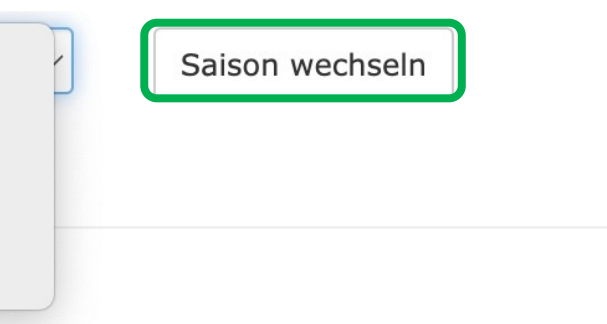

#### ACHTUNG!

Der Saisonwechsel kann nicht rückgängig gemacht werden.

Wenn Sie sicher sind, bestätigen Sie bitte den Abschluss aller Eintragungen für die folgenden Bereiche. (Daten abschließend bearbeitet, ausgewertet und ggf. gesichert)

- 🗹 Spielplan
- Schiedsrichter-Einteilung/Statistik
- 🗹 Beobachtung/Auswertung

Nach Auswahl der entsprechenden Ebene und Bestätigung des Abschlusses der notwendigen Vorarbeiten (Spielplan, Einteilung, Beobachtung) wird der Saisonwechsel einzeln je Ebene und abschließend für den Verband durchgeführt.

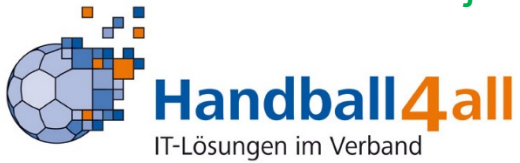

### Zu 13. Saisonwechsel für Untergliederungen und Verband - Systemhinweis 1

#### ACHTUNG!

Der Saisonwechsel kann nicht rückgängig gemacht werden. Wenn Sie sicher sind, bestätigen Sie bitte den Abschluss aller Eintragungen für die folgenden Bereiche. (Daten abschließend bearbeitet, ausgewertet und ggf. gesichert)

Spielplan Schiedsrichter-Einteilung/Statistik Beobachtung/Auswertung

Bitte bestätigen Sie das Sie alle Daten überprüft haben!

### Fehlende Einzelbestätigungen zum Abschluss der notwendigen Vorarbeiten!

X

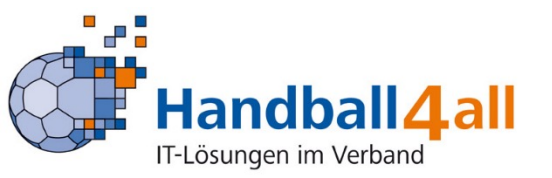

### Zu 13. Saisonwechsel für Untergliederungen und Verband - Systemhinweis 2

| Verband/Bezirk             | Saison           | Saison gewechselt |
|----------------------------|------------------|-------------------|
| Badischer HV               | Saison 2022/2023 | 0                 |
| Bezirk Alb-Enz-Saal        | Saison 2022/2023 | 0                 |
| Bezirk Rhein-Neckar-Tauber | Saison 2023/2024 | 0                 |
| * eigener Verband          | Saison 2019/2020 | 0                 |
| % anderer Verband          | Saison 2023/2024 | 0                 |

Die Saison kann für den Verband erst umgestellt werden wenn alle Untergliederungen den Saisonwechsel durchgeführt haben!

### Saisonabschluss von "Bezirk Alb-Enz-Saal" und "% anderer Verband" fehlen!

X

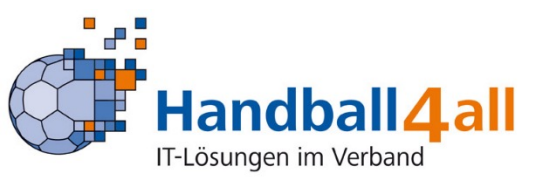

- Der Saisonwechsel ist nun vollzogen.
- Bitte prüfen, ob alle Daten auch tatsächlich zurückgesetzt wurden. Falls dies nicht der Fall sein sollte, muss dies durch entsprechende Mitteilung über das Ticketsystem "Support" nachträglich erfolgen.
- In der Freiwunschliste überprüfen, ob die neuen Datumswerte korrekt übernommen wurde.
   Falls dies nicht der Fall sein sollte, das Datum für die Rahmentermine nochmals durch den Spielplan-Admin aktualisieren.
- Die Basisdaten müssen unbedingt vor der ersten Ansetzung geprüft und ggf. korrigiert werden, da danach keine Änderungen mehr möglich sind!

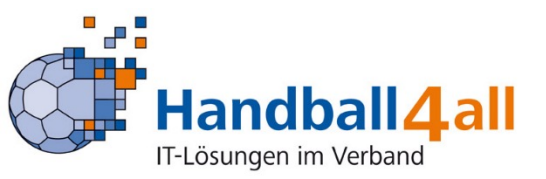

#### zu 15. Basisdaten prüfen und bearbeiten

| SR Einteilu                  | ng Ansetz                                  | ungsdaten      | Konfiguration      | Freiwunschli                                 | sten Basis                   | laten   |         |     |  |
|------------------------------|--------------------------------------------|----------------|--------------------|----------------------------------------------|------------------------------|---------|---------|-----|--|
| Übersicht Vereins-           | Übersicht Vereins-SR-Warte                 |                |                    |                                              |                              |         |         |     |  |
| Basisdaten                   | Basisdaten                                 |                |                    |                                              |                              |         |         |     |  |
| Einteilungsebene             | en Leistungsk                              | klassen Spielk | lassenverwaltun    | Staffelverw                                  | altung                       |         |         |     |  |
| Staffelv                     | erwaltu                                    | ng             |                    |                                              |                              |         |         |     |  |
| Bezirk:                      | Münster                                    |                | ~                  | MS-Art:                                      | Männer                       | ~       |         |     |  |
| Spielklasse:                 | Männer - V2: Bezirksliga 🗸 🗸               |                | Staffel: Münster - | - Männer Bezirksliga Müns 🗸 Saisonjahr: 2019 |                              |         |         |     |  |
| Staffelname                  | Staffelname Männer Bezirksliga Münsterland |                |                    |                                              | Kürzel                       | M-BL-MS |         |     |  |
| Liga                         | Auswahl-                                   | - ~            | Ebene:             | *(ID 50 kei                                  | ne Ebenenl                   |         |         |     |  |
| Bezirk:                      | Münster                                    |                | Ansetz.Art:        | Team                                         | ~                            | SR-Lkl  | Kreis-Z | ~   |  |
| Max. Entfernun               | g Spielort                                 | 999            |                    | 0 Spiele vorha<br>Mindestentfe<br>Spielort   | <sup>nden</sup><br>rnung zum |         |         |     |  |
| Spielnachmitta<br>Kopplungen | ge                                         |                |                    |                                              |                              |         |         |     |  |
| Staffelleiter:               |                                            |                |                    | Q ×                                          | SR-<br>Einteiler:            |         |         | Q × |  |
| нн                           |                                            |                |                    |                                              |                              |         |         |     |  |

Ansetzungsparameter pro Spielklassenstufe

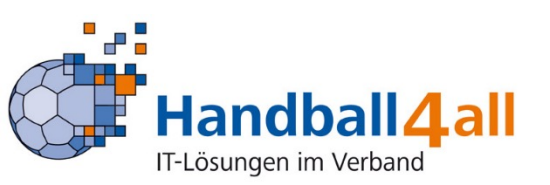

#### zu 15. Basisdaten prüfen und bearbeiten

| SR Einteilung Ans                                                                                                    | etzungsdaten Konfiguration Freiwunschlisten Basisdaten |  |  |  |  |  |  |
|----------------------------------------------------------------------------------------------------|--------------------------------------------------------|--|--|--|--|--|--|
| Übersicht Vereins-SR-Warte                                                                                                    |                                                        |  |  |  |  |  |  |
| Basisdaten                                                                                                    |                                                        |  |  |  |  |  |  |
| Enteilungsebenen Leistungsklasser   Spielklassenverwaltung   Bezirke / Verband   Münster   MS-Art:   Männer   Spielklasse:   Männer   Spielklasse:   Männer   Verbandsebene 1 (Kreise)   Mindest-Leistungsklasse:   Kreis-Z   Ansetzung-   Art:   Entfernung Luftlinie km   999 |                                                        |  |  |  |  |  |  |

• Ansetzungsparameter pro Spielklassenstufe

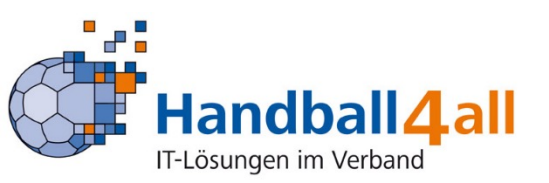

#### zu 15. Basisdaten prüfen und bearbeiten

| Ans SR Einteilung Ans                                                       | etzungsdaten Konfigurati | on Freiwur | nschlisten Basisdaten          |                                   |  |  |  |  |  |
|-----------------------------------------------------------------------------|--------------------------|------------|--------------------------------|-----------------------------------|--|--|--|--|--|
| Übersicht Vereins-SR-Warte                                                  |                          |            |                                |                                   |  |  |  |  |  |
| Basisdaten                                                                  |                          |            |                                |                                   |  |  |  |  |  |
| Einteilungsebenen Leistungsklassen Spielklassenverwaltung Staffelverwaltung |                          |            |                                |                                   |  |  |  |  |  |
| Hierarchie-Stufe                                                            | Bezeichnung              | Kürzel     | Anzahl Soll in Leistungsklasse | Anzahl Soll unter Leistungsklasse |  |  |  |  |  |
| 10                                                                          | IHF                      | IHF        | 30                             | 30                                |  |  |  |  |  |
| 20                                                                          | EHF                      | EHF        | 30                             | 30                                |  |  |  |  |  |
| 30                                                                          | DHB-ASK                  | DHBAS      | 30                             | 30                                |  |  |  |  |  |
| 40                                                                          | DHB-A                    | DHBA       | 30                             | 30                                |  |  |  |  |  |
| 50                                                                          | DHB-FK                   | DHBFK      | 30                             | 30                                |  |  |  |  |  |
| 60                                                                          | DHB-B                    | DHBB       | 30                             | 30                                |  |  |  |  |  |
| 70                                                                          | DHB-C                    | DHBC       | 30                             | 30                                |  |  |  |  |  |
| 90                                                                          | Oberliga-LK              | OL-LK      | 30                             | 30                                |  |  |  |  |  |
| 95                                                                          | Oberliga-SK              | OL-SK      | 30                             | 30                                |  |  |  |  |  |
| 100                                                                         | Verbandsliga-LK          | VL-LK      | 30                             | 30                                |  |  |  |  |  |
| 105                                                                         | Verbandsliga-SK          | VL-SK      | 30                             | 30                                |  |  |  |  |  |
| 110                                                                         | Landesliga-LK            | LL-LK      | 30                             | 30                                |  |  |  |  |  |
| 115                                                                         | Landeslina-SK            | LL-SK      | 30                             | 30                                |  |  |  |  |  |

• Leistungsklassen (gesamte Liste beachten)

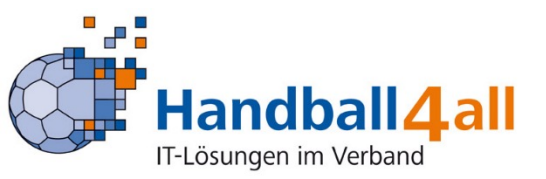